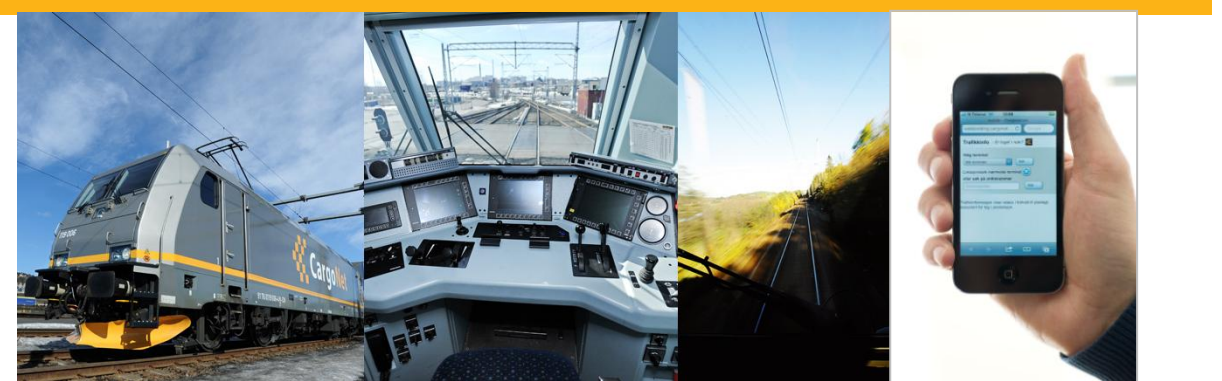

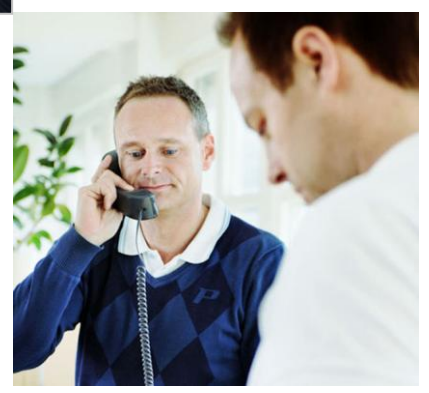

# GTS Webbooking (GTSVE093)

Bruksanvisning - april 2016

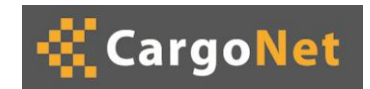

|               |                       | Side       | : | 2 av 18    |
|---------------|-----------------------|------------|---|------------|
| Rapport       | : CargoNet Webbooking | Rapport nr | : |            |
| Utarbeidet av | : CargoNet AS         | Dato       | : | 25.04.2016 |
|               |                       |            |   |            |

# Innhold

| 1 | Innled                                                                      | ning                                                                                                    | 3                                         |  |  |  |  |  |
|---|-----------------------------------------------------------------------------|----------------------------------------------------------------------------------------------------|-------------------------------------------|--|--|--|--|--|
| 2 | Veiled                                                                      | ning                                                                                                    |                                           |  |  |  |  |  |
|   | 2.1                                                                         | Generelt                                                                                                    | 4                                         |  |  |  |  |  |
|   | 2.2                                                                         | Endring av kundenummer                                                                                                    | 4                                         |  |  |  |  |  |
|   | 2.3                                                                         | Kundetyper                                                                                                    | 4                                         |  |  |  |  |  |
|   | 2.4                                                                         | Mine utkast                                                                                                    | 4                                         |  |  |  |  |  |
|   | 2.5                                                                         | Søk ordre                                                                                                    | 6                                         |  |  |  |  |  |
|   | 2.6<br>2.6.1<br>2.6.2<br>2.6.3<br>2.6.4<br>2.6.5<br>2.6.6<br>2.6.7<br>2.6.8 | Registrer ordre<br>Innhenting/Utkjøring<br>Lastbærere (containere)<br>Farlig gods<br>Vedlegg til ordre<br>Feilmeldinger<br>Tilbakemeldinger<br>Dersom sending feiler<br>Se på ordre/Kopiere fra eksisterende ordre | 7<br>8<br>9<br>11<br>11<br>11<br>12<br>12 |  |  |  |  |  |
|   | 2.7                                                                         | Fuiltøre gjentagende ordre/Endre ordre                                                                                                    | 12                                        |  |  |  |  |  |
|   | 2.8                                                                         |                                                                                                    | 13                                        |  |  |  |  |  |
|   | 2.9                                                                         |                                                                                                    | 14                                        |  |  |  |  |  |
|   | 2.10                                                                        | Avbookinger                                                                                                    | 15                                        |  |  |  |  |  |
|   | 2.11                                                                        | Trafikkinformasjon                                                                                                    | 15                                        |  |  |  |  |  |
|   | 2.12                                                                        | Ledig kapasitet                                                                                                    | 16                                        |  |  |  |  |  |
|   | 2.13                                                                        | Endre brukeropplysninger                                                                                                    | 16                                        |  |  |  |  |  |

|               |   |                     | Side       | : | 3 av 18    |
|---------------|---|---------------------|------------|---|------------|
| Rapport       | : | CargoNet Webbooking | Rapport nr | : |            |
| Utarbeidet av | : | CargoNet AS         | Dato       | : | 25.04.2016 |

# 1 Innledning

Dette dokumentet er en veiledning for bruk av CargoNets webbookingsystem.

|               |   |                     | Side       | : | 4 av 18    |
|---------------|---|---------------------|------------|---|------------|
| Rapport       | : | CargoNet Webbooking | Rapport nr | : |            |
| Utarbeidet av | : | CargoNet AS         | Dato       | : | 25.04.2016 |

# 2 Veiledning

2.1 Generelt

Øverst til høyre finnes to ikoner:

🔁 - Logg ut

Indre brukeropplysninger (se pkt 2.7)

#### 2.2 Endring av kundenummer

Kundenummer – husk å velge riktig kundenummer for transporten.

Det er mulig for en webbruker å inneha flere CargoNet-kundenumre. Kundenummeret kan endres ved å velge kundenummer i nedtrekkslisten øverst i bilde. Siden vil da oppdatere seg slik at søk og ordreregistering vil basere seg på valgte kundenummer. Feltet til venstre for nedtrekkslisten vil vise om kunden er en kontinent- eller nasjonalbruker.

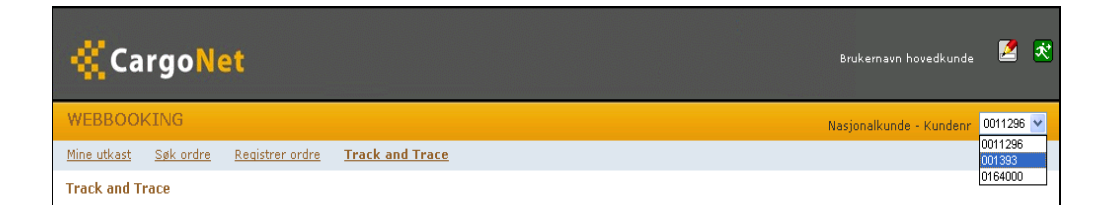

#### 2.3 Kundetyper

Det finnes to typer webookingkunder, nasjonalkunde og kontinentkunde. Nasjonalkunder kan booke ordre i Norge og Sverige. Kontinentkunder kan booke ordre fra Norge og Sverige til kontinentet. Kontinentkunder har flere stasjonsvalg, og har et obligatorisk P400 felt som på fylles ut på containerne ved registrering av ordre.

#### 2.4 Mine utkast

I Mine utkast er det mulig å søke fram de ordrene man har tidligere har opprettet og lagret, men ennå ikke sendt til CargoNet. Standard søkekriterier er Fra og til avgangsdato, der Fradato er satt til 1 dag før dagens dato, og Tildato er satt til 5 dager etter dagens dato. I Mine utkast og søk ordre vises også eventuelle statusmeldinger fra CargoNet (f.eks. meldinger om planlagt nedetid, etc.).

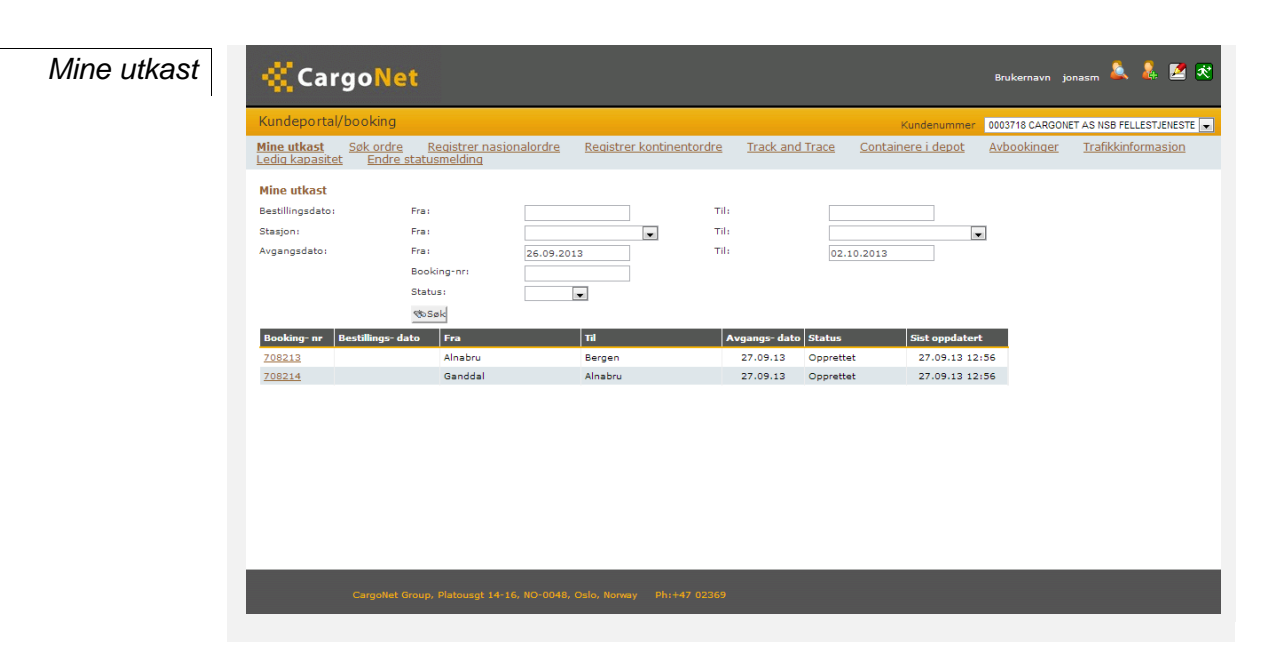

Beskrivelse av feltene:

- Bookingnr: Ordrens id-nummer internt i webbookingen.
- Bestillingsdato: Vises bare for ordrer som er forsøkt sendt inn, men der sendingen har feilet (se også pkt 2.4.5).
- Fra: Avgangsstasjon for ordren
- Til: Ankomststasjon for ordren
- Avgangsdato: Ønsket avgangsdato for ordren
- Status: To statuser er gjeldende her
  - Opprettet: ordrer som er opprettet og lagret, men ikke sendt.
  - Ikke sendt: ordrer som er forsøkt sendt, men der sendingen har feilet.
- Status oppdatert: Tidspunkt for oppdatering av status

Når muspekeren holdes over en linje i ordrelisten, markeres denne linjen for å enkelt kunne se hvilken linje som er i fokus.

For å se på et ordreutkast, klikker man på det i ordrelisten.

Dersom man ikke ønsker å sende inn et ordreutkast til CargoNet kan man slette det fra "Mine utkast" ved å åpne det, og klikke på Slett-knappen øverst til høyre.

# 2.5 Søk ordre

Søk ordre

| 👯 Cargo Ne                           | et                                       |                              |                        |                |              |                | Brukernavn jor     | asm 🔔 🜲 🛃 🕏                |
|--------------------------------------|------------------------------------------|------------------------------|------------------------|----------------|--------------|----------------|--------------------|----------------------------|
| Kundeportal/booking                  |                                          |                              |                        |                | Ku           | ndenumme       | r 0003718 CARGONET | T AS NSB FELLESTJENESTE 💌  |
| Mine utkast<br>Ledig kapasitet Endre | <u>Registrer nasjon</u><br>statusmelding | alordre <u>Registrer kon</u> | tinentordre <u>T</u> i | rack and Trace | Containe     | re i depot     | <u>Avbookinger</u> | <u>Trafikkinformasion</u>  |
| Søk ordre                            |                                          |                              |                        |                |              |                |                    |                            |
| Stasjon:                             | Fra                                      | •                            | τil                    |                |              |                | •                  |                            |
| Avgangsdato:                         | Fra                                      | 27.09.2013                   | ті                     | 29.09          | 2013         |                |                    |                            |
|                                      | Oppdrags-nr:                             |                              |                        |                |              |                |                    |                            |
|                                      | Status:                                  |                              |                        |                |              |                |                    |                            |
|                                      | Vis for alle kundenr:                    |                              | Vis mine               | utkast:        |              |                |                    |                            |
|                                      | Søk                                      |                              |                        |                |              |                |                    |                            |
| Oppdrags- nr Fra                     |                                          | ті                           | Avgangs- dato          | Tognummer      | Ant.<br>enh. | Ubest.<br>enh. | Status             | Dato endret/<br>kansellert |
| FL <u>43652965</u> Alna              | abru                                     | Trondheim                    | 27.09.2013 14:01       |                | 1            | 1              | Ubekreftet         |                            |
| FL <u>43652940</u> Alna              | abru                                     | Bergen                       | 27.09.2013 15:47       |                | 3            | 3              | Ubekreftet         |                            |

På Søk ordre-siden kan det søkes fram de ordrene som er registrert hos CargoNet. Dette gjelder både ordrer som er registrert via webbookingen og ordrer som er registrert via fax, telefon, etc. Aviste ordre vises ikke som standard.

Beskrivelse av feltene:

- Feltet lengst til venstre viser hva slags produkt ordren har. PA = Partner, FL = Flex, SO = (Standby) Ocean
- Oppdragsnr: Ordrens id-nummer i bookingsystemet, CargoNets referansenummer
- Fra: Avgangsstasjon for ordren
- Til: Ankomststasjon for ordren
- Avgangsdato: Avgangsdato for ordren
- Tognummer: Togene ordren kjøres med, i rekkefølge.
- Ubest.enh: Antallet enheter i ordren som det ikke er registrert enhetsnummer på. Synliggjøre framdriften i ordreprosessen hos kunden.
- Ant.enh: Antallet enheter i ordren
- Status: Fem statuser er gjeldende her:
  - Sendt: Ordren er sendt til CargoNet, men ikke bekreftet (dette gjelder order som er registrert på web)
  - o Bekreftet: Ordren er bekreftet av CargoNet
  - o I produksjon: Ordren er satt i produksjon
  - Ferdig produsert: Ordren er ferdig produsert
  - Ubekreftet: Ordren er ikke bekreftet av CargoNet (dette gjelder ordrer som er registrert direkte i bookingsystemet, ikke via web)
  - o Avvist: Avvist eller kansellert av CargoNet
  - Kansellert: Ordren er kansellert av kunde fra webbookingen.

|               |   |                     | Side       | : | 7 av 18    |
|---------------|---|---------------------|------------|---|------------|
| Rapport       | : | CargoNet Webbooking | Rapport nr | : |            |
| Utarbeidet av | : | CargoNet AS         | Dato       | : | 25.04.2016 |

• Dato endret/kansellert: Tidspunkt for evt kansellering eller siste endring av ordren fra web.

Når muspekeren holdes over en linje i ordrelisten, markeres denne linjen for å enkelt kunne se hvilken linje som er i fokus.

Klikk på en ordre i ordelisten for å se ordredetaljer.

## 2.6 Registrer ordre

For å registrere en ny ordre, velger man linken "Registrer nasjonalordre" i menyen øverst.

| Registrer ordre | Kundeportal/booking                                                             |                                                                          |                                         | к                      | undenummer 0003718                  | CARGONET AS NSB FELLESTJENESTE 💌 |
|-----------------|---------------------------------------------------------------------------------|--------------------------------------------------------------------------|-----------------------------------------|------------------------|-------------------------------------|----------------------------------|
|                 | <u>Mine utkast</u> <u>Søk ordre</u><br><u>Trafikkinformasjon</u> <u>Ledig k</u> | <mark>Registrer nasjonalordre</mark><br>apasitet <u>Endre statusmeld</u> | <u>Registrer kontinentordre</u><br>ling | Track and Trace        | <u>Containere i depot</u>           | Avbookinger                      |
|                 | Registrer ordre:<br>Flex v<br>[Opprettet]                                       |                                                                          |                                         |                        |                                     | ▶Lagre ≫Send ∰Kopier             |
|                 | Fra stasjon:*<br>Avgangsdato * og -tid:<br>Innhenting: 🛑                        | 14:07                                                                    | ⊤il stasjor<br>]<br><b>Utkjøring:</b>   | //<br>1:*              |                                     | ×                                |
|                 | Lastbærere:*<br>Containertype og - nr:                                          |                                                                          |                                         |                        |                                     |                                  |
|                 | Vekt i kg inklusiv tara:<br>Antall:                                             | Legg til                                                                 |                                         |                        |                                     |                                  |
|                 | Nei                                                                             |                                                                          |                                         |                        |                                     |                                  |
|                 | ⊤illeggsinformasjon /<br>Returadresse for lastbærer:                            |                                                                          |                                         |                        |                                     |                                  |
|                 | 🖉 Vedlegg                                                                       | L                                                                        |                                         |                        |                                     |                                  |
|                 | Velg fill Ingen fil valgt                                                       | delegg til                                                               | make 10 MB                              |                        |                                     |                                  |
|                 | Ned bestilling on all and a                                                     | concyp pa ordren, men kall væle                                          | nalas as ville <sup>8</sup> s fas das t | readen Bealar- fi-     | aas tilaianaaliaa s <sup>2</sup> Oo | Net-                             |
|                 | nettsider                                                                       | r opporagsgiveren CargoNets i                                            | regier og vilkar for denne trar         | isporten. Regiene fini | nes tilgjengelige på <u>Car</u>     | <u>qonets</u>                    |

Obligatoriske felter er markert med \*. En liste over obligatoriske felter som må fylles ut finnes også nederst på siden. Det er mulig å lage en ufullstendig ordre, men ikke sende den til CargoNets bookingsystem. En ordre som lagres, men ikke sendes, lagres i webklienten, under "Mine utkast". En ordre som er lagret, men ikke sendt, kan endres før den sendes til boookingsystemet.

|               |   |                     | Side       | : | 8 av 18    |
|---------------|---|---------------------|------------|---|------------|
| Rapport       | : | CargoNet Webbooking | Rapport nr | : |            |
| Utarbeidet av | : | CargoNet AS         | Dato       |   | 25.04.2016 |
|               |   |                     |            |   |            |

#### 2.6.1 Innhenting/Utkjøring

Hvis det krysses av for Innhenting og/eller Utkjøring, utvides siden for utfylling av inn og utkjøringsdetaljer. (Dette er ikke mulig for kontinentkunder)

<u>.</u>...

| Felter for                            | Innhenting: 🗹  |   | Utkjøring: 🗹   |   |
|---------------------------------------|----------------|---|----------------|---|
| innhentings-<br>og<br>ukjøringsinform | Fritekst       | × | Fritekst       |   |
| asjon                                 | Firmanavn:     |   | Firmanavn:     |   |
| I                                     | Kontaktperson: |   | Kontaktperson: |   |
|                                       | Adresse:       |   | Adresse:       |   |
|                                       |                |   |                |   |
|                                       | Postnummer:    |   | Postnummer:    |   |
|                                       | Poststed:      |   | Poststed:      |   |
|                                       | Telefonnr:     |   | Telefonnr:     |   |
|                                       | Land:          | × | Land:          | V |

#### 2.6.2 Lastbærere (containere)

Det er ikke mulig å sende inn en ordre uten lastbærere. Lastbærere kan registreres på type eller individ. Type og Laststatus er alltid obligatorisk, for kontinenkunder er også P400 feltet obligatorisk. Det er mulig å registrere flere lastbærere av samme type på en gang, ved å fylle inn i feltet Antall.

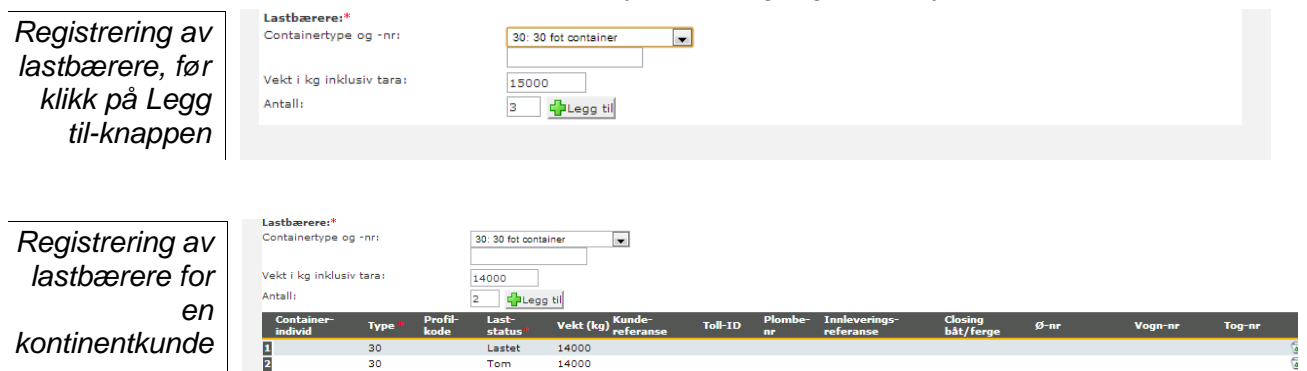

For å slette en lastbærer, klikk på søppelbøtten på linja, eller marker lastbæreren i tabellen (ved å klikke på nummeret i det grå feltet lengst til venstre), og trykk på deletetasten på tastaturet. Dersom det er registrert farlig gods på lastbæreren, vil også dette fjernes fra ordren.

Endring av lastbærer informasjon kan gjøres rett i tabellen. Når en lastbærer er ankommet avgangsterminalen (Gate inn) vil lastbæreren låses for videre endringer fra webbookingen.

|               |   |                     | Side       | : | 9 av 18    |
|---------------|---|---------------------|------------|---|------------|
| Rapport       | : | CargoNet Webbooking | Rapport nr | : |            |
| Utarbeidet av | : | CargoNet AS         | Dato       | : | 25.04.2016 |
|               |   |                     |            |   |            |

#### 2.6.3 Farlig gods

For å legge til farlig gods på en lastbærer, må det først velges "Ja" i feltet "Farlig gods:". Deretter velger man lastbærernummer i nedtrekksfeltet for hvor det farlige godset befinner seg.

| Registrering    | Containe <del>r</del> -<br>individ    | Type * | Profil-<br>kode | Last-<br>status# | Vekt (kg) <sup>Kunde-</sup><br>referanse | Toll-ID | Plombe-<br>nr | Innleverings-<br>referanse |
|-----------------|---------------------------------------|--------|-----------------|------------------|------------------------------------------|---------|---------------|----------------------------|
| av farlig gods, | 1                                     | 30     |                 | Lastet           | 15000                                    |         |               |                            |
| far vala av     | 2                                     | 30     |                 | Lastet           | 15000                                    |         |               |                            |
| illi valy av    | 3                                     | 30     |                 | Tom              | 15000                                    |         |               |                            |
| lastbærer-nr    | <b>Farlig gods:*</b><br>Lastbærer-nr: |        | Ja<br>Nei       |                  |                                          |         |               |                            |
|                 |                                       |        |                 |                  |                                          |         |               |                            |

Velg miljøfarlig ja eller nei. Gå til neste mulige valg som må svares ut. Når du har lagt inn UN-nr vil det komme automatisk opp en tabellrad. Velg riktig type og fyll inn påkrevet informasjon i feltene som er hvite. Grå felt betyr at du ikke skal fylle ut.

Se bilde på neste side.

|               |   |                     | Side       | : | 10 av 18   |
|---------------|---|---------------------|------------|---|------------|
| Rapport       | : | CargoNet Webbooking | Rapport nr | : |            |
| Utarbeidet av | : | CargoNet AS         | Dato       | : | 25.04.2016 |

| Registrering av                | Farlig gods for las           | tbærer nr. 1       |                                  |                 |
|--------------------------------|-------------------------------|--------------------|----------------------------------|-----------------|
| farlig gods,<br>etter klikk på | Miljøfarlig:                  | Ia                 | Avfall:                          | 🔘 Ja            |
| nedtrekksfeltet.               |                               | 🔘 Nei              |                                  | Nei             |
| I.                             | IMDG:                         |                    |                                  |                 |
|                                |                               | Ja                 |                                  |                 |
|                                |                               | 0 Nei              | ,                                |                 |
|                                | UN-nr:                        | 3082               | Ok                               |                 |
|                                | Klikk på tabellrad            | for å velge farlig | gods:                            |                 |
|                                | Fare- nr                      | UN- nr             | Varenavn/<br>Beskrivelse         | Fare-<br>seddel |
|                                | 90                            | 3082               | Miljøskadelig<br>flytende stoff, | 9               |
|                                |                               |                    | n.o.s                            |                 |
|                                | Antall kolli:                 | 5                  |                                  |                 |
|                                | Emballasjetype:               | Fat                | •                                |                 |
|                                | Mengde:                       | 200 kg             | Nettome                          | ngde: kg        |
|                                | Transport etter<br>særavtale: | 🔘 Ja               | Særavta                          | lenummer:       |
|                                |                               | Nei                |                                  |                 |
|                                | NOS-info:                     |                    |                                  |                 |
|                                |                               |                    |                                  |                 |
|                                |                               |                    |                                  |                 |
|                                | Emballasjegruppe              |                    | Bestemn                          | nelse 640x: 🔍   |
|                                | Dato for sikkerhe             | tsventil:          |                                  |                 |
|                                |                               |                    |                                  |                 |
|                                |                               |                    |                                  |                 |
|                                | Merknad:                      |                    |                                  |                 |
|                                |                               |                    |                                  |                 |
|                                |                               |                    |                                  |                 |
|                                |                               |                    |                                  |                 |
|                                |                               |                    |                                  | Fullfør Avbryt  |
| L                              |                               |                    |                                  |                 |
|                                | Faulta andra                  |                    |                                  |                 |
| Registrering av                | ranng goos:~                  |                    |                                  |                 |
| tarlig gods,                   | Lastbærer-nr:                 |                    |                                  |                 |

farlig gods, etter man har klikket på Fullførknappen

LB-nr NOS- info Fare-seddel Varenavn/ Beskrivelse A (enh) UN- nr Emb.- ty 3082 Miljøskadelig flytende stoff, n.o.s 90 NOS info ш Fat 200 kg 1 9 5

Resten av opplysningene legges inn direkte i tabellen. Endel felter er obligatoriske, og disse er markert med \*. NOS-info er bare obligatorisk for

|               |   |                     | Side       | : | 11 av 18   |
|---------------|---|---------------------|------------|---|------------|
| Rapport       | : | CargoNet Webbooking | Rapport nr | : |            |
| Utarbeidet av | : | CargoNet AS         | Dato       | : | 25.04.2016 |

enkelte stoffer, og er derfor markert med (\*). Nettomengde er bare obligatorisk for stoffer med fareklasse 1, og er derfor også markert med (\*).

Det er obligatorisk å fylle ut Ja/Nei-feltet for farliggods.. Dersom det er lagt til farlig gods, må det krysses av for "Ja". Tilsvarende, dersom man ikke har lagt til farlig gods, må man krysse av for "Nei".

Farlig gods fjernes på samme måte som lastbærere, ved å klikke på søppelbøtten eller markere linjen i farlig gods-tabellen, og trykke på Deletetasten.

Ved transport av farlig gods

Etikettering og merking av farlig gods

### 2.6.4 Vedlegg til ordre

Vedlegg til en ordre som sendes til CargoNet. Trykk browse for å finne dokumentet på din pc, og legg til for å knytte det til ordren. Vedlegg

 Velg fil
 Ingen fil valgt

 Velg en fil du ønsker å legge som vedlegg på ordren. Filen kan være maks 10 MB

Vedlegg som legges til ordren blir på denne måten tilgjengelig for CargoNet, som eventuelt kan videresende disse til interne eller til eksterne kunder/leverandører. Vedlegg kan registreres samtidig med resten ordren, eller som et tillegg senere i prosessen. Etter at vedlegg er lagt til så må det sendes vha. send knappen i ordre registreringsbildet.

#### 2.6.5 Feilmeldinger

Helt nederst på siden vises feilmeldinger dersom obligatoriske opplysninger mangler.

Feilmeldinger

Følgende må rettes før du kan sende inn denne ordren: Feltet "Fra stasjon" er obligatorisk Feltet "Til stasjon" er obligatorisk Feltet "Avgangsdato" er obligatorisk Feltet "Farlig gods" er obligatorisk Tabell "Lastbærere" må inneholde minst én rad Du må krysse av for at du har lest og godkjent våre transportvilkår

|               |   |                     | Side       | : | 12 av 18   |
|---------------|---|---------------------|------------|---|------------|
| Rapport       | : | CargoNet Webbooking | Rapport nr | : |            |
| Utarbeidet av | : | CargoNet AS         | Dato       | : | 25.04.2016 |
|               |   |                     |            |   |            |

#### 2.6.6 Tilbakemeldinger

Øverst på siden vises tilbakemeldinger fra bookingsystemet etter at ordren er sendt inn til CargoNet. Et eksempel på en tilbakemelding er dersom man prøver å legge inn et containernummer som ikke eksisterer i bookingsystemet. I feltet under ser vi handlingen vi utfører, ordrenummer, produkttype ordren er knyttet til og status på ordren.

Tilbakemelding sfeltet Endre ordre: 19945146 FL [Sendt]

#### 2.6.7 Dersom sending feiler

Dersom innsending av en ny ordre feiler, vil det komme en feilmelding i tilbakemeldingsfeltet. Ordren vil få statusen "Ikke sendt", og bli lagret i "Mine utkast". Ordren kan forsøkes sendes om igjen senere, ved å søke den fram i "Mine utkast", åpne den, og klikke på send-knappen igjen.

#### 2.6.8 Se på ordre/Kopiere fra eksisterende ordre

Ved å velge en ordre i ordrelisten i søkebildet er det mulig å se opplysningene som er registrert for ordren. Dersom ordren er sendt til CargoNet, og den er satt i produksjon, vil man ikke kunne endre den, og alle felter vil være grå. Eneste mulige handling er å kopiere ordren inn i en ny ordre ved å klikke på Kopierknappen øverst til høyre. Når en ordre kopieres, kopieres alle opplysningene unntatt avgangsdato og –tid.

| Eksempel på | Endre ordre: 224559                    | 76 FL [Bekr         | Lagre Send Kopier Angre/reset     |                     |         |                              |                            |                      |      |                    |  |
|-------------|----------------------------------------|---------------------|-----------------------------------|---------------------|---------|------------------------------|----------------------------|----------------------|------|--------------------|--|
| ordre       | Fra stasjon:*<br>Avgangsdato* og -tid: |                     | Årsta-Älvsjö<br>28.02.2008        | 20:00               |         | Til stasjon:"<br>Transportav | tale:                      | Malmö                | ~    |                    |  |
|             | Innhenting:                            |                     |                                   |                     |         | Utkjøring:                   |                            |                      |      |                    |  |
|             | Lastbærere:*                           |                     |                                   |                     |         |                              |                            |                      |      |                    |  |
|             | Container- Type<br>individ             | Profil L<br>-kode s | .ast- Vekt<br>tatus <b>"</b> (kg) | Kunde-<br>referanse | Toll-ID | Plombe-nr                    | Innleverings-<br>referanse | Closing<br>båt/ferge | Ø-nr | Tog-n <del>r</del> |  |
|             | 1 GC7450022 20                         | т                   | Fom 3000                          |                     |         | q                            |                            |                      |      | 42419              |  |
|             | 2 GC7450051 20                         | Т                   | Fom 3000                          |                     |         |                              |                            |                      |      | 42419              |  |

### 2.7 Fullføre gjentagende ordre/Endre ordre

Gjentakende ordre er ordre som allerede er registrert hos CargoNet, men som mangler fullførende informasjon. De markeres med en **PA** (for Partner) i ordrelisten. I registrer ordrebildet vil det for gjentakende ordre være en ekstra Angre/Reset oppe til høyre. Denne brukes for å oppdatere ordren med de siste endringene som evt er lagt inn direkte i bookingsystemet. Dette for å kunne få oppdatert orden før det legges inn endringer i webbookingen, for å unngå overskriving.

For en gjentakende ordre vil noen felter ikke kunne endres. Dette gjelder Fra- og Tilstasjon, Avgangsdato og -tid, og Transportavtale. Det er heller ikke mulig å endre type på lastbærerne eller legge til nye. Det er mulig å fjerne lastbærere, men det må være igjen minst en lastbærer i ordren for å få sendt ordren inn. Hvis en ved en feiltagelse fjerner alle lastbærerne, er det mulig å trykke angre/reset. Da vil ordren oppdateres fra bookingsystemet, og de opprinnelige lastbærerne legges inn igjen. Informasjon som har vært lagret i webbookingen vil da overskrives.

Tilsvarende gjelder for endring av ordre. En ordre som er sendt inn til CargoNet kan endres dersom den ennå ikke er satt i produksjon.

Dersom det gjøres endringer på en ordre som tidligere er sendt inn til CargoNet, men så angrer på endringene *før* de er sendt inn igjen, er det mulig å hente inn den opprinnelige ordren igjen ved å klikke på Oppdaterknappen øverst til høyre. Da hentes de opplysningene som er registrert hos CargoNet inn til webklienten igjen, og det er mulig å starte på nytt.

### 2.8

Track and Trace

### Track and Trace

| <mark>≪</mark> Ca | argo <mark>Ne</mark>                  | et                    |               |                      |                       |                 | Brukernavn t              | estbruker1 🛃 💐      |
|-------------------|---------------------------------------|-----------------------|---------------|----------------------|-----------------------|-----------------|---------------------------|---------------------|
| WEBBOO            | OKING                                 |                       |               |                      |                       |                 | Ku                        | ndenummer 0154858 💌 |
| <u>Mine utka</u>  | <u>ast Søk ord</u>                    | re <u>Registrer i</u> | nasjonalordre | <u>Registrer kon</u> | <u>tinentordre</u>    | Track and Trace | <u>Containere i depot</u> | <u>Avbookinger</u>  |
| Track and         | Trace                                 |                       |               |                      |                       |                 |                           |                     |
| C<br>C            | Oppdrags-nr:<br>Container-nr:<br>Tra: |                       | 01.09.2009    | <b>v</b><br>nax = 50 |                       |                 |                           |                     |
| Oppdrags-<br>nr   | Containernr                           | Tidspunkt             | Lastvekt Ø-r  | nr Conta<br>type     | iner- Last-<br>status | Hendelse        | Info                      | Bil                 |
| 28348316          | NETL7450680                           | 01.09.09 04:15        | 15000         | 25                   | Lastet                | Ankommet        | ALN                       |                     |
| 28348316          | NETL7450680                           | 01.09.09 04:15        | 15000         | 25                   | Lastet                | Depot inn       | ALN: 'Depot               |                     |
| 28348316          | NETL7450592                           | 01.09.09 04:15        | 15000         | 25                   | Lastet                | Ankommet        | ALN                       |                     |
| 28348316          | NETL7450592                           | 01.09.09 04:15        | 15000         | 25                   | Lastet                | Depot inn       | ALN: 'Depot               |                     |
| 28349868          | UNOU246021                            | 01.09.09 04:15        | 6000          | 25                   | Tom                   | Ankommet        | ALN                       |                     |
| 28349868          | UNOU246021                            | 01.09.09 04:15        | 6000          | 25                   | Tom                   | Depot inn       | ALN: 'Depot               |                     |
| 28349868          | UNOU256008                            | 01.09.09 04:15        | 6000          | 25                   | Tom                   | Ankommet        | ALN                       |                     |
| 28349868          | UNOU256008                            | 01.09.09 04:15        | 6000          | 25                   | Tom                   | Depot inn       | ALN: 'Depot               |                     |

For å komme inn i Track and Trace-bildet, klikk på "Track and Trace" øverst til venstre. I dette bildet er det mulig å se alle containerhendelser for en container. Disse kan avgrenses ved å definere søkekriteriene på oppdragsnr, container-nr og dato. Søkekriteriene som kan benyttes er Oppdragsnummer, Containernummer og Fra-dato. Dersom ingen kriterier er oppgitt, søkes alle kundens ordrer fram.

|               |   |                     | Side       | : | 14 av 18   |
|---------------|---|---------------------|------------|---|------------|
| Rapport       | : | CargoNet Webbooking | Rapport nr | : |            |
| Utarbeidet av | : | CargoNet AS         | Dato       | : | 25.04.2016 |

| hendelser | Gate inn     | Containeren er mottatt på<br>avgangsterminalen |
|-----------|--------------|------------------------------------------------|
|           | Depot inn    | Containeren er satt i depot                    |
|           | Satt på vogn | Containeren er satt på tog                     |
|           | Ankommet     | Containeren mellom eller endestasjon           |
|           | Gate ut      | Containeren er utlevert til kunde              |

2.9

# Containere i depot

Containere i depot

| 👯 Cargo No                      | et               |               |                  |        |                       |                 |            | Bri                 | ukernavn t | estbruker1 | Z 🕺        |
|---------------------------------|------------------|---------------|------------------|--------|-----------------------|-----------------|------------|---------------------|------------|------------|------------|
| WEBBOOKING                      |                  |               |                  |        |                       |                 |            |                     | Ku         | ndenummer  | 0154858 🛩  |
| Mine utkast Søk ord             | <u>tre Regis</u> | trer nasjonal | ordre <u>Rec</u> | istrer | <u>kontinentordre</u> | Track and Tra   | <u>ace</u> | <u>Containere i</u> | i depot    | Avbookin   | <u>aer</u> |
| Containere i de                 | pot              |               |                  |        |                       |                 |            |                     |            |            |            |
| Stasjon                         |                  | Antall        |                  |        |                       |                 |            |                     |            |            |            |
| <u>Alnabru</u>                  |                  | 20            |                  |        |                       |                 |            |                     |            |            |            |
| <u>Bergen</u>                   |                  | 5             |                  |        |                       |                 |            |                     |            |            |            |
| Drammen                         |                  | 1             |                  |        |                       |                 |            |                     |            |            |            |
| <u>Mo i rana</u>                |                  | 1             |                  |        |                       |                 |            |                     |            |            |            |
| <u>Trondheim</u>                |                  | 7             |                  |        |                       |                 |            |                     |            |            |            |
| Søk containere i c              | lepot            |               |                  |        |                       |                 |            |                     |            |            |            |
| Oppdrags-nr :                   |                  |               |                  |        |                       |                 |            |                     |            |            |            |
| <u>Vis Alle Containere i De</u> | epot             |               |                  | (      | 🔍 Søk                 |                 |            |                     |            |            |            |
| Terminal: Dram                  | men              |               |                  |        |                       |                 |            |                     |            |            |            |
| Terminal E                      | Enhetsnr         | Oppdrags-nr   | Fra transport    | Туре   | Tid inn i depot       | Tid ut av depot | Døgn       | Kundedepot          |            |            |            |
| Drammen(Korttidsdepot)          | JNOU242082       | 28043792      | 5814             | 24     | 04.09.2009 09:55      |                 | 61         |                     |            |            |            |
| Antall rader: 1 Oppdatert: 1    | 4:41             |               |                  |        |                       |                 |            |                     |            |            |            |

Her vil dere se hvilke containere / enhetsnummer som befinner seg i depot på de forskjellige terminaler NÅ. Enhetene som vises er de enheter som er knyttet til det kundenummer som påloggingsbrukeren er knyttet til. Det kan også søkes på "gamle" oppdrag ved at dere inngir oppdragsnummer i søkefeltet.

|               |   |                     | Side       | : | 15 av 18   |
|---------------|---|---------------------|------------|---|------------|
| Rapport       | : | CargoNet Webbooking | Rapport nr | : |            |
| Utarbeidet av | : | CargoNet AS         | Dato       | : | 25.04.2016 |

# 2.10 Avbookinger

```
Avbookinger
```

| Ś           | Carg                                            | oNet                 |                      |                                      |                                              |                              |                 |                               | Brukernavn te       | estbruker1 🗾       | *      |
|-------------|-------------------------------------------------|----------------------|----------------------|--------------------------------------|----------------------------------------------|------------------------------|-----------------|-------------------------------|---------------------|--------------------|--------|
| WE          | BBOOKIN                                         | G                    |                      |                                      |                                              |                              |                 |                               | Kur                 | ndenummer 015      | 1858 🔽 |
| M           | <u>ne utkast</u>                                | <u>Søk ordre</u> R   | egistrer nasjo       | nalordre                             | <u>e Regist</u>                              | rer kontinentordre           | <u>Track an</u> | <u>d Trace</u> <u>Contair</u> | <u>nere i depot</u> | <u>Avbookinger</u> |        |
| F<br>T<br>C | booking<br>ra dato :<br>Il dato :<br>ppdrags-nr | 06.10.20<br>04.11.20 | Vi<br>Vi<br>Vi<br>Vi | <u>s avboo</u><br>s avboo<br>s avboo | kinger i dag<br>kinger siste<br>kinger siste | 7 dager<br>30 dager<br>Q Søk |                 |                               |                     |                    |        |
|             | Oppdrags-nr                                     | Avbookingstype       | Enhetsnr             | Togne                                | Destinasjon                                  | Avbookingsårsak              |                 | Avbooket CargoNet             | Avbooket Web        |                    |        |
| PA          | 28149060                                        | Container            | BL1                  | 53072                                | ALN - TND                                    | A01 - Avboknina, tidlia I    | (fri frakt)     | 19.10.2009 09:12              |                     |                    |        |
| PA          | 28149060                                        | Container            | BL2                  | 53072                                | ALN - TND                                    | A01 - Avbokning, tidlig I    | (fri frakt)     | 19.10.2009 09:12              |                     |                    |        |
| PA          | 28149060                                        | Container            | BL3                  | 53072                                | ALN - TND                                    | A01 - Avbokning, tidlig      | (fri frakt)     | 19.10.2009 09:12              |                     |                    |        |
| PA          | 28149060                                        | Container            | BL4                  | 53072                                | ALN - TND                                    | A01 - Avbokning, tidlig      | (fri frakt)     | 19.10.2009 09:12              |                     |                    |        |
| PA          | 28149060                                        | Container            | BL5                  | 53072                                | ALN - TND                                    | A01 - Avbokning, tidlig      | (fri frakt)     | 19.10.2009 09:12              |                     |                    |        |
| PA          | 28149060                                        | Container            | BL6                  | 53072                                | ALN - TND                                    | A01 - Avbokning, tidlig      | (fri frakt)     | 19.10.2009 09:12              |                     |                    |        |
| PA          | 28149060                                        | Ordre                |                      | 53072                                | ALN - TND                                    | A01 - Avbokning, tidlig      | (fri frakt)     | 19.10.2009 09:12              |                     |                    |        |

Alle avbookinger som registreres og behandles i vårt produksjonssystem GTS blir synlige på denne siden. Avbookingene vises med årsakskode i tillegg til annen informasjon om ordren.

# 2.11 Trafikkinformasjon

Her viser vi ordre som er knyttet til ditt kundenummer og om det er registrert forsinkelser på planlagt framføring. Vi viser da estimert ny lossetid, den opptatteres hele tiden fram til ankomst terminal

|               |   |                     | Side       | : | 16 av 18   |
|---------------|---|---------------------|------------|---|------------|
| Rapport       | : | CargoNet Webbooking | Rapport nr | : |            |
| Utarbeidet av | : | CargoNet AS         | Dato       | : | 25.04.2016 |

| Trafikkinform<br>asjon | «                                      | CargoNo                              | et              |                |                   |                                |                   |                | Bruk        | ernavn testbruker1     |
|------------------------|----------------------------------------|--------------------------------------|-----------------|----------------|-------------------|--------------------------------|-------------------|----------------|-------------|------------------------|
|                        | Kundep                                 | ortal                                |                 |                |                   |                                |                   |                |             | Kundenummer            |
|                        | <u>Mine utka</u><br>Ledig kap          | <u>st Søk ordre</u><br>asitet        | Registrer nasio | onalordre Rec  | iistrer kontinent | ordre <u>Track &amp; Trace</u> | <u>Contain</u>    | ere i depot    | Avbookinger | <u>Trafikkinformas</u> |
|                        | Trafik<br>+ <u>Vis s</u><br>Vis kun av | kinformas<br>tasjonsfilter<br>vvik 🔲 | ijon            | Planlagt       | Forventet         | Container-or                   |                   | Tilleoosinform | Sist        | oppdatert: 23.08.20:   |
|                        | lognr                                  | avgangstid                           | "               | lossestart     | lossestart        | Container-nr                   |                   | Thieggsintorm  | lasjon      |                        |
|                        | 5793                                   | 23.08 04:29                          | Mo I Rana       | 23.08.11 12:30 | I rute            | DT4/46                         |                   |                |             |                        |
|                        | 5793                                   | 23.08 12:10                          | Hauske          | 23.08.11 15:30 | I rute            | bf4773                         |                   |                |             |                        |
|                        | 5790                                   | 23.08 07:02                          | Trandhaim       | 22.08.11 18:05 | Loute             | NCT012NCT017NCT0               | 6 pcto 15         |                |             |                        |
|                        | 4004                                   | 23.08 23:22                          | Narvik          | 24.08.11.00:50 | Inute             | ikoo68                         | 011015            |                |             |                        |
|                        | 5509                                   | 23.08 17:19                          | Bergen          | 24.08.11 02:00 | I rute            | 50                             |                   |                |             |                        |
|                        | 4008                                   | 24.08 01:06                          | Alnabru         | 24.08.11 03:30 | I rute            | bf4756 cw8338 jk9888 j<br>lle  | k9885 Vis<br>alle |                |             |                        |
|                        | 5707                                   | 23.08 18:43                          | Trondheim       | 24.08.11 04:00 | I rute            | <u>50</u>                      |                   |                |             |                        |
|                        | 5510                                   | 23.08 20:10                          | Alnabru         | 24.08.11 04:10 | I rute            | bf3384 50 50                   |                   |                |             |                        |
|                        | 5706                                   | 23.08 18:45                          | Alnabru         | 24.08.11 04:15 | I rute            | <u>ik9971</u>                  |                   |                |             |                        |

# 2.12 Ledig kapasitet

I dette bildet synliggjør vi om det finnes ledig kapasitet i togene, vi operer med farge gult og grønn. Dette betyr grønt for mange og gult for noen ledige plasser.

| undeportal                                                                                           |                                                                                                    |                  |                                                                                   |               |                    |                    | Kundenummer 014           |
|----------------------------------------------------------------------------------------------------|----------------------------------------------------------------------------------------------------|------------------|-----------------------------------------------------------------------------------|---------------|--------------------|--------------------|---------------------------|
| ine utkast <u>s</u><br>ediq kapasitet                                                                | <u>5øk ordre</u> <u>Registre</u>                                                                        | er nasjonalordre | Registrer kontinentordre                                                          | Track & Trace | Containere i depot | <u>Avbookinger</u> | <u>Trafikkinformasjon</u> |
| + <u>Vis stasjor</u><br>② Oppdate                                                                    | n <u>sfilter</u><br>r                                                                                   |                  |                                                                                   |               |                    |                    |                           |
|                                                                                                    |                                                                                                    |                  |                                                                                   | _             |                    |                    |                           |
| Avgangstid                                                                                           | Strekning                                                                                               | Ledige           | plasser Ny ordre                                                                  |               |                    |                    |                           |
| Avgangstid<br>24.08.11 12:38                                                                         | Strekning<br>Alnabru-Bergen                                                                             | Ledige           | plasser Ny ordre                                                                  |               |                    |                    |                           |
| Avgangstid<br>24.08.11 12:38<br>24.08.11 17:35                                                       | Strekning<br>Alnabru-Bergen<br>Alnabru-Ganddal                                                          | Ledige           | plasser Ny ordre                                                                  |               |                    |                    |                           |
| Avgangstid<br>24.08.11 12:38<br>24.08.11 17:35<br>25.08.11 10:09                                     | Strekning<br>Alnabru-Bergen<br>Alnabru-Ganddal<br>Alnabru-Bergen                                        | Ledige           | Plasser Ny ordre<br>Lao ordre<br>Lao ordre<br>Lao ordre                           |               |                    |                    |                           |
| Avgangstid<br>24.08.11 12:38<br>24.08.11 17:35<br>25.08.11 10:09<br>25.08.11 11:33                   | Strekning<br>Alnabru-Bergen<br>Alnabru-Ganddal<br>Alnabru-Bergen<br>Alnabru-Trondheim                   | Ledige<br>Ledige | Plasser Ny ordre<br>Laa ordre<br>Laa ordre<br>Laa ordre<br>Laa ordre              |               |                    |                    |                           |
| Avgangstid<br>24.08.11 12:38<br>24.08.11 17:35<br>25.08.11 10:09<br>25.08.11 11:33<br>25.08.11 12:38 | Strekning<br>Alnabru-Bergen<br>Alnabru-Ganddal<br>Alnabru-Bergen<br>Alnabru-Trondheim<br>Alnabru-Bergen | Ledige           | Plasser Ny ordre<br>Lao ordre<br>Lao ordre<br>Lao ordre<br>Lao ordre<br>Lao ordre |               |                    |                    |                           |

# 2.13 Endre brukeropplysninger

Ved å klikke på ikonet for å endre opplysninger 2, kommer man til siden der brukeren kan endre sine egne opplysninger.

# Ledig kapasitet

|               |   |                     | Side       | : | 17 av 18   |
|---------------|---|---------------------|------------|---|------------|
| Rapport       | : | CargoNet Webbooking | Rapport nr | : |            |
| Utarbeidet av | : | CargoNet AS         | Dato       | : | 25.04.2016 |

Her kan brukeren endre passord og språkinnstilling for webklienten. Han kan også legge inn email-adresse, som automatisk sendes til CargoNet slik at ordrebekreftelse sendes til denne adressen.

Endring av kundenummer

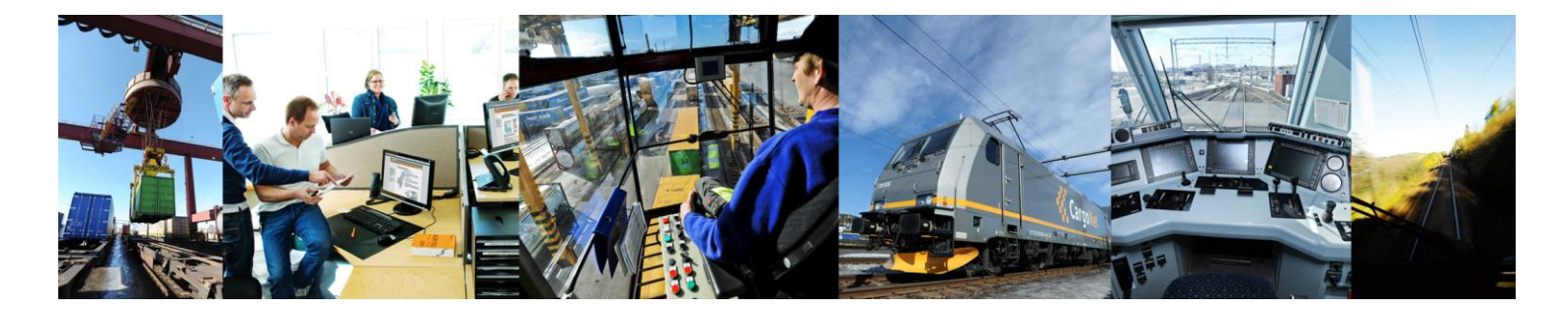

# Kontakt oss

Hovedkontor: CargoNet AS, Dyvekes vei 2, N-0192 Oslo Telefon + 47 415 71 440 E-post: post@cargonet.no Internett: www.cargonet.no

#### Kundeservice: Kundesenter, Oslo

 Trafikk nord for Oslo
 +47 916 61 996

 Trafikk vest/sør for Oslo
 +47 916 61 997

 Trafikk til/fra utlandet
 +47 916 61 995